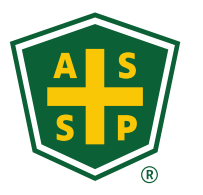

AMERICAN SOCIETY OF SAFETY PROFESSIONALS

## On Demand Annual Pass How to Access Content

## How to Access Your Content

Congratulations on purchasing the ASSP On Demand Annual Pass! This guide walks through the process to access your content. Things to note:

- Your subscription starts as soon as you are registered for the program and lasts for 12 consecutive months.
- You should log into your ASSP account <u>before</u> viewing and adding courses to Your Learning Center.
- Essential Pass courses can be viewed <u>here</u>.
- Professional/Enterprise courses can be viewed <u>here</u>.

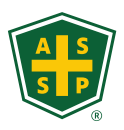

## **Access Your Content: Checkout**

- After reviewing the course list, click on the course you would like to download
- Example
- Click Add to Cart
- Then View Cart

| ASSP Store |                                                                                                    |                                                                                                    |  |
|------------|----------------------------------------------------------------------------------------------------|----------------------------------------------------------------------------------------------------|--|
|            |                                                                                                    | 8 Habits of an Impactful Safety Professional<br>\$0.00                                                                                                    |  |
|            | On-Demand<br>Webinar         Image: Comparison of the second second | Description If you want to make a difference in the lives of your employees while increasing reporting of incidents and near misses, you won't want to miss this session about the "8 Habits of an Impactful Safety Pro". It will be both fun and informative. Speaker(s) • Show More |  |
|            |                                                                                                    | Quantity 1 Add to Cart                                                                                                    |  |
| On-Demand  | 8 Habits of an Impa<br>\$0.00                                                                                                    | actful Safety Professional                                                                                                    |  |
| Webinar    | Description<br>If you want to make a difference in the lives of your employees while increasin<br>miss this session about the "8 Habits of an Impactful Safety Pro". It will be bo<br>Speaker(s)<br>+ Show More                                                                                                    |                                                                                                    |  |
|            | Quantity 1 Added View Ca                                                                                                    | art 🛒                                                                                                    |  |

## **Access Your Content: Checkout**

Order

- On the Checkout page, you will see that the course Total is \$0.00
- Click Submit
- The next page will include your Order **Number** and summary of your download

| Checkout                                                                 |                                                                          |             |            |
|--------------------------------------------------------------------------|--------------------------------------------------------------------------|-------------|------------|
|                                                                          | Merchandise Products                                                     |             |            |
|                                                                          | Product                                                                  | Quantity To | otal Price |
|                                                                          | 8 Habits of an Impactful Safety Professional                             | 1           | \$0.00     |
|                                                                          | Add A Donation<br>Would you like to add a Donation to your current cart? |             |            |
|                                                                          | Add Donation                                                             |             |            |
|                                                                          | Total Details                                                            |             |            |
|                                                                          |                                                                          | Grand Total | \$0.00     |
| Order Summary                                                            |                                                                          | Balance     | \$0.00     |
| Order Bill To                                                            | ⇒ Print                                                                  |             | Submit     |
| Transaction Date         10/17/2024           Grand Total         \$0.00 |                                                                          |             |            |
| Merchandise Products                                                     |                                                                          |             |            |
| Product                                                                  | Quantity Total Price                                                     |             |            |
| 8 Habits of an Impactful Safety Professional                             | 1 \$0.00                                                                 |             |            |
| Total Details                                                            |                                                                          |             |            |
|                                                                          | Grand Total \$0.00<br>Balance \$0.00                                     | A S<br>S P  |            |

#### **Access Your Content: LMS**

- Go to My Account at the top of the ASSP website
- Then click on My Learning in the left-side navigation to access your content

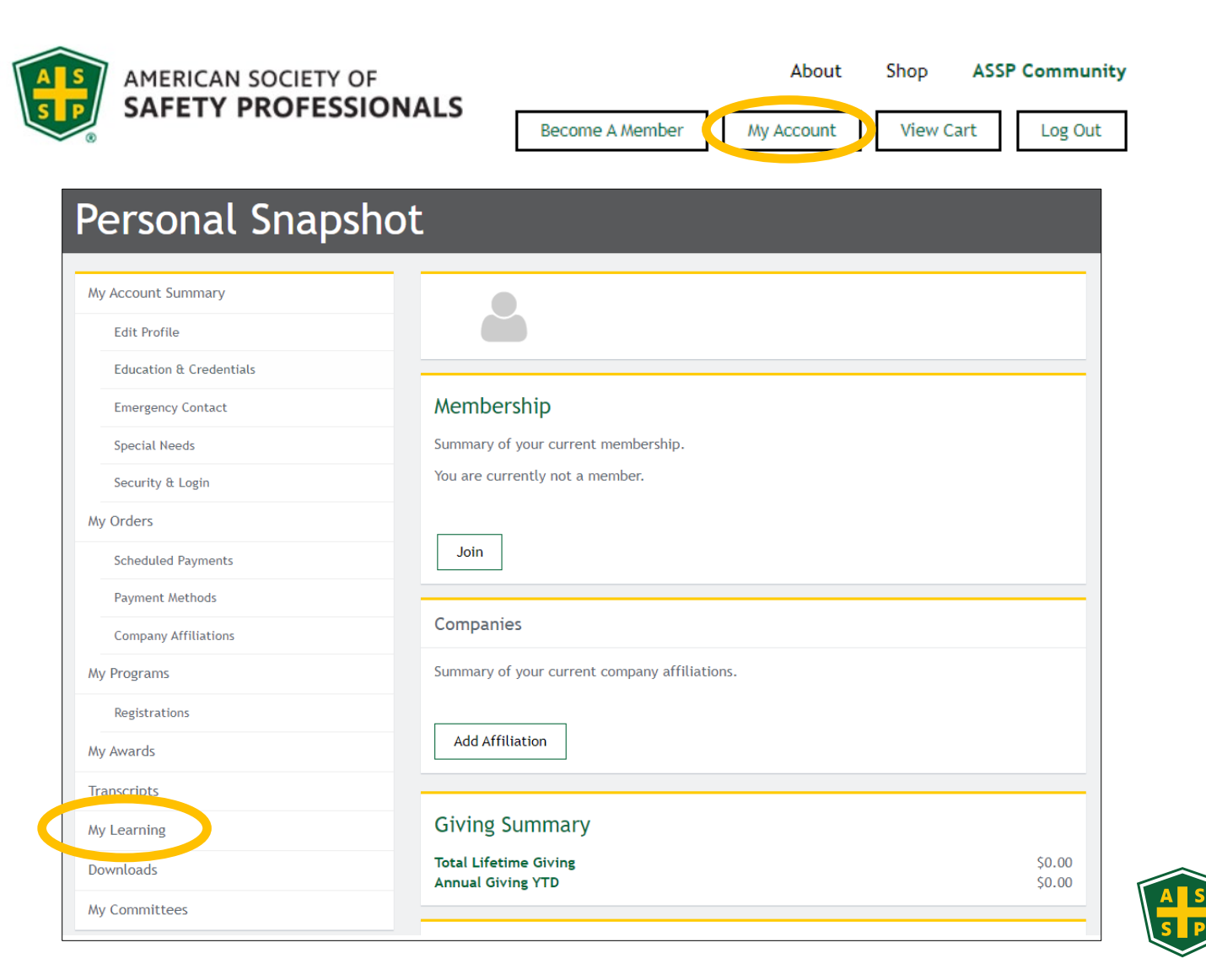

### Access Your Content: LMS

#### Click on Go to your Learning Center

- Your downloaded course content will appear here. You may need to Sync latest data
- Click the course title or Resume /Launch to play your on-demand content

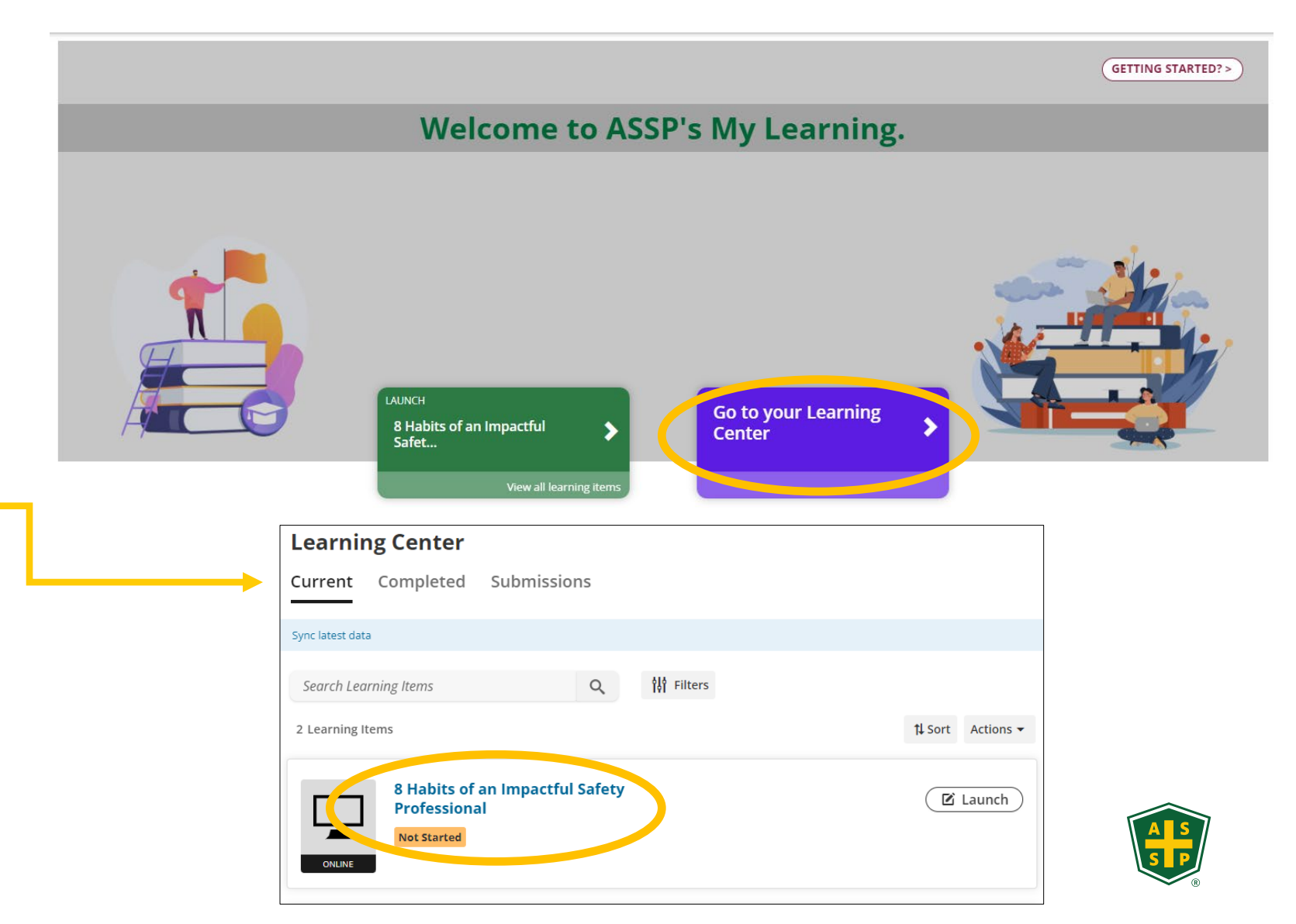

# For questions, contact the ASSP Customer Service team

#### Via Phone

Monday - Friday 8:30am - 5:00pm CST +1 847-699-2929

Via E-mail

customerservice@assp.org

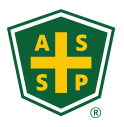